## How to Register in Member Self Service Comment s'enregistrer sur le site de nos services en ligne

In any Web browser Go to / A partir de n'importe quel navigateur, allez sur le site: <u>http://member.unjspf.org</u>

You will see the screen below / Vous verrez l'écran ci-dessous:

|                                                                           | mberLogin                                                    | ✓                                | ר א א א א א א א א א א א א א א א א א א א |
|---------------------------------------------------------------------------|--------------------------------------------------------------|----------------------------------|-----------------------------------------|
| PAS Login ×                                                               |                                                              |                                  |                                         |
| File Edit View Favorites Tools Help                                       |                                                              | » • • •                          |                                         |
| 🙀 💿 United Nations Joint Staff 🙋 UNJSPF Secure Banking In 🤌 UBS PaymentSt | andards I 🤌 BACAR-SAID Aliamane 🤌 COMMON HR INTERFACE 🤌 Free | : Hotmail 🩋 V3 9.0 VER 👔 👻 🔝 👻 🖃 | Page ▼ Safety ▼ Tools ▼      W ▼        |
|                                                                           |                                                              |                                  | ^                                       |
| (                                                                         | UNJSPF Secure Login                                          |                                  |                                         |
|                                                                           |                                                              |                                  |                                         |
|                                                                           | User Name                                                    |                                  |                                         |
|                                                                           |                                                              |                                  |                                         |
|                                                                           |                                                              |                                  |                                         |
|                                                                           | Password                                                     |                                  |                                         |
|                                                                           |                                                              |                                  |                                         |
|                                                                           |                                                              | _                                |                                         |
| Click Here<br>Cliquez ici                                                 | Log In                                                       |                                  |                                         |
|                                                                           |                                                              |                                  |                                         |
|                                                                           |                                                              |                                  |                                         |
|                                                                           | Register   Forgot User Name   Forgot Pas                     | sword                            |                                         |
|                                                                           |                                                              |                                  | ~                                       |
| <                                                                         |                                                              |                                  | >                                       |
|                                                                           |                                                              |                                  | 🔍 175% 🔻 💡                              |

## Click on the *Register* Button, you will get the screen below. Click on the *Accept* Button / Cliquez sur le bouton « *Register* », yous obtiendrez l'écran ci-dessous. Cliquez sur le bouton « *Accept* »

|                                                                                                    | And a second second sec |                           |
|----------------------------------------------------------------------------------------------------|----------------------------------------------------------------------------------------------------|---------------------------|
| 🔶 💮 🎮 https://member.unjspf.org/v3prod/app?service=external/MemberPages:RegistrationTermsOfService                                                                                                    | ✓                                                                                                    | 🔎 🕁 🏠                     |
| PKS Terms of Service ×                                                                                                    | 4' •> III                                                                                                    |                           |
| File Edit View Favorites Tools Help                                                                                                    |                                                                                                    |                           |
| 🖕 🌚 United Nations Joint Staff 👸 UNJSPF Secure Banking In 👸 UBS PaymentStandards T 🦉 BACAR-SAID Aliamane 🧃 COMMON HR INTERFACE 🗿 Free                                                                             | Hotmail 🕘 V3 9.0 VER 🔋 🦄 👻 🔝 👻 🖶 🖛 Pag                                                                                                    | ge 🕶 Safety 🕶 Tools 🕶 🔞 🕶 |
|                                                                                                    |                                                                                                    |                           |
|                                                                                                    |                                                                                                    |                           |
|                                                                                                    |                                                                                                    |                           |
|                                                                                                    |                                                                                                    |                           |
|                                                                                                    |                                                                                                    |                           |
|                                                                                                    |                                                                                                    |                           |
| Tormo of Sonvice                                                                                                    |                                                                                                    |                           |
| Terms of Service                                                                                                    |                                                                                                    |                           |
| The information the UNJSPF provides on the web site is made available for the convenient access of o                                                                                                    | our participants and beneficiaries. While the                                                                                                    |                           |
| UNJSPF makes every attempt to ensure the information provided is reliable, human or mechanical error                                                                                                    | or remains a possibility. Therefore, the                                                                                                    |                           |
| UNJSPF does not guarantee the accuracy, completeness or timeliness of information, and will not be h<br>or for the use of or results obtained from the use of information. This annies to sites hyperlinked to an | eld responsible for any errors or omissions,<br>d from the UNJSPE web site                                                                                                    |                           |
|                                                                                                    |                                                                                                    |                           |
|                                                                                                    |                                                                                                    |                           |
|                                                                                                    |                                                                                                    |                           |
|                                                                                                    |                                                                                                    |                           |
|                                                                                                    |                                                                                                    |                           |
|                                                                                                    |                                                                                                    |                           |
|                                                                                                    |                                                                                                    |                           |
|                                                                                                    |                                                                                                    |                           |
|                                                                                                    | Click here                                                                                                    |                           |
|                                                                                                    |                                                                                                    |                           |
|                                                                                                    |                                                                                                    |                           |
|                                                                                                    |                                                                                                    |                           |
|                                                                                                    |                                                                                                    |                           |
| Decline Accept                                                                                                    |                                                                                                    |                           |
|                                                                                                    |                                                                                                    |                           |
|                                                                                                    |                                                                                                    |                           |
|                                                                                                    |                                                                                                    |                           |
|                                                                                                    |                                                                                                    |                           |
|                                                                                                    |                                                                                                    | $\checkmark$              |
|                                                                                                    |                                                                                                    | 🔍 125% 🔻 💡                |

## You will get the following Screen / Vous obtiendrez l'écran suivant:

|                                                                      |                                                                                   |                                   | - 0 <b>X</b>     |
|----------------------------------------------------------------------|-----------------------------------------------------------------------------------|-----------------------------------|------------------|
|                                                                      | - ▲                                                                               | C Search                          | ₽• ⋒☆☺           |
| PAS Verfiy ×                                                         |                                                                                   |                                   |                  |
| File Edit View Favorites Tools Help                                  |                                                                                   |                                   |                  |
| 🙀 🐨 United Nations Joint Staff 👌 UNJSPF Secure Banking In 🤌 UBS Payr | nentstandards I 🖉 BACAK-SALD Allamane 🖉 COMMON HK INTERFACE 🦉 Free Hotmail 🦉 V3   | 9.0 VER 🔟 🕈 🖾 🕈 🖃 🕈 Page 🗸 Sare   | ty 👻 Tools 👻 🕜 👻 |
|                                                                      |                                                                                   |                                   | ^                |
|                                                                      |                                                                                   |                                   |                  |
|                                                                      |                                                                                   |                                   |                  |
|                                                                      |                                                                                   |                                   |                  |
|                                                                      |                                                                                   |                                   |                  |
|                                                                      | Verify Identity                                                                   | Enter your UID                    |                  |
|                                                                      | To verify your identity, please enter your Unique ID, last name, and your date of | Salsissez volte OID               |                  |
|                                                                      | birth. Your information is secured during transmission.                           |                                   |                  |
|                                                                      |                                                                                   | Enter your Last Name              |                  |
|                                                                      | Unique ID:                                                                        | Saisissez votre nom de famille    |                  |
|                                                                      | Last Name:                                                                        |                                   |                  |
|                                                                      | Date Of Birth:                                                                    |                                   |                  |
|                                                                      |                                                                                   | Enter your date of birth          |                  |
|                                                                      |                                                                                   | Saisissez votre date de naissance |                  |
|                                                                      | Cancel Validate                                                                   |                                   |                  |
|                                                                      |                                                                                   |                                   |                  |
|                                                                      |                                                                                   | -                                 |                  |
|                                                                      |                                                                                   |                                   |                  |
|                                                                      |                                                                                   |                                   |                  |
|                                                                      |                                                                                   |                                   |                  |
|                                                                      |                                                                                   |                                   |                  |
|                                                                      |                                                                                   |                                   |                  |
|                                                                      |                                                                                   |                                   |                  |
|                                                                      |                                                                                   |                                   | ~                |
|                                                                      |                                                                                   |                                   | € 125% -         |
|                                                                      |                                                                                   |                                   | ₫ 125% ▼         |

Please fill the requested information and click on the *Validate* Button / Veuillez saisir les informations demandées et cliquer sur le bouton "*Validate*"

| ( ← ⊙) PS https://member.unipspf.org//3prod/app                                                                                                    | ☆ ☆ 戀      |
|----------------------------------------------------------------------------------------------------|------------|
| PRS Verfiy ×                                                                                                    |            |
| File Edit View Favorites Tools Help                                                                                                    |            |
| 🛛 🖕 🐵 United Nations Joint Staff 🗿 UNISPF Secure Banking In 🗿 UBS Payment Standards T 🦉 BACAR-SAID Aliamane 🧃 COMMON HR INTERFACE 🧃 Free Hotmail 🦉 V3 9.0 VER 👘 🔹 🛗 💌 🗋 💌 Bage 💌 Safety 🖛                                                                                                    | ools 🕶 🔞 🕶 |
| Verify Identity<br>To verify your identity, please enter your Unique ID, last name, and your date of<br>birth. Your information is secured during transmission.<br>Unique ID:<br>Last Name:<br>Date Of Birth:<br>190/4/1948<br>Cancel Voidste<br>Unique ID:<br>Cancel Voidste<br>Unique ID:<br>Cancel Voidste<br>Unique ID:<br>Cancel Voidste<br>Unique ID:<br>Cancel Voidste<br>Unique ID:<br>Sufficient the UD, last name and<br>DOB, click the Voidste button<br>Apries avoir sails votre UD, nom de<br>table of Birth:<br>The bouton Voiddate | (125% -    |
|                                                                                                    |            |

You will get the screen below that you will need to fill and click the *Submit* button / Vous obtiendrez l'écran cidessous dans lequel vous devrez remplir tous les champs et cliquer sur le bouton "Submit"

| Account Setup                                                                                                    |                                                                                                    |
|----------------------------------------------------------------------------------------------------|----------------------------------------------------------------------------------------------------|
| Account                                                                                                    | Enter your own User Name                                                                                                    |
| All fields are required. The password                                                                                                    | d is case sensitive.                                                                                                    |
| Person:                                                                                                    | TULL, BASIL                                                                                                    |
| Username:                                                                                                    |                                                                                                    |
| Enter New Password:                                                                                                    |                                                                                                    |
| Confirm New Password:                                                                                                    |                                                                                                    |
| Username Restrictions:<br>-Username should have a minimum<br>-Username should have a minimum<br>-Username should have a minimum<br>Password Restrictions:<br>-Password must have a minimum of<br>-Password must have a minimum of<br>-Password must have a minimum of<br>-Password cannot be set to any of th | of 8 characters<br>of 2 alpha characters<br>of 2 numeric character<br>8 characters<br>1 numeric characters<br>1 capital letters<br>1 lower case letters<br>he previous 2 passwords |
| Security Questions Security questions are used in-case                                                                                                    | you ever need to recover your password.                                                                                                    |
| Select First Security Question.                                                                                                    |                                                                                                    |
| Enter Answer to First Question.                                                                                                    | What was the last name of your third grade teacher?                                                                                                    |
| Enter Answer to Second Question:                                                                                                    |                                                                                                    |
| Soloct Third Socurity Question:                                                                                                    | What was your childhan humber including area code?                                                                                                    |
| Enter Answer to Third Question:                                                                                                    | Please answer the security                                                                                                    |
| Email Address                                                                                                    | questions<br>Veuillez répondre aux questions<br>de sécurité                                                                                                    |
| Your email address is used for all co<br>shared with outside companies.                                                                                                    | ommunications from the fund office. It will remain private and it will not be                                                                                                    |
| Enter Email Address:                                                                                                    |                                                                                                    |
| Re-enter Email Address:                                                                                                    |                                                                                                    |
| Cancel Submit C                                                                                                    | filled everything<br>liquez sur Submit après<br>bir rempli tous les champs                                                                                                    |

Si tout se passe correctement, le système créera votre compte et reviendra à l'écran initial. Veuillez saisir votre nom d'utilisateur et mot de passe et cliquer sur le bouton « *Login* » pour accéder au système.

If all is well, the system will create your account and will come back to the initial screen. Please enter your User Name and Password and Click on the "Login" button to access the system.

|                                                                                                    | -                    |                                         |
|----------------------------------------------------------------------------------------------------|----------------------|-----------------------------------------|
| C S Mtps://member.unjspf.org/v3prod/app?service=external/MemberPages:MemberLogin                                                                                                    | → 🔒 🖒 Search         | - ● ☆ ☆                                 |
|                                                                                                    | and control only.    |                                         |
| eigent                                                                                                    | 1 m                  |                                         |
| A a linked National faith and INNER Service Parking In and USC Parameter Standards T and PACAR SAID Alimpton and COMMON LIPINITEREACE and Service                                                                                                    | Hotmail 🖉 V2.0.0 VEP | » 🔊 v 🖸 v 🗖 🖶 v Dance Safatur Taake 🔿 v |
| UNJSPF Secure Login<br>User Name<br>Aliamane012<br>Password<br>Log In<br>Register   Forgot User Name   Forgot Pas                                                                                                    | ssword               |                                         |
| Indexes supersonal debugger and the second second |                      |                                         |